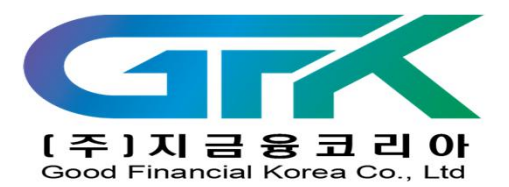

# ㈜지금융코리아 전산 초기 접속시 화면 안내

㈜ 지금융코리아

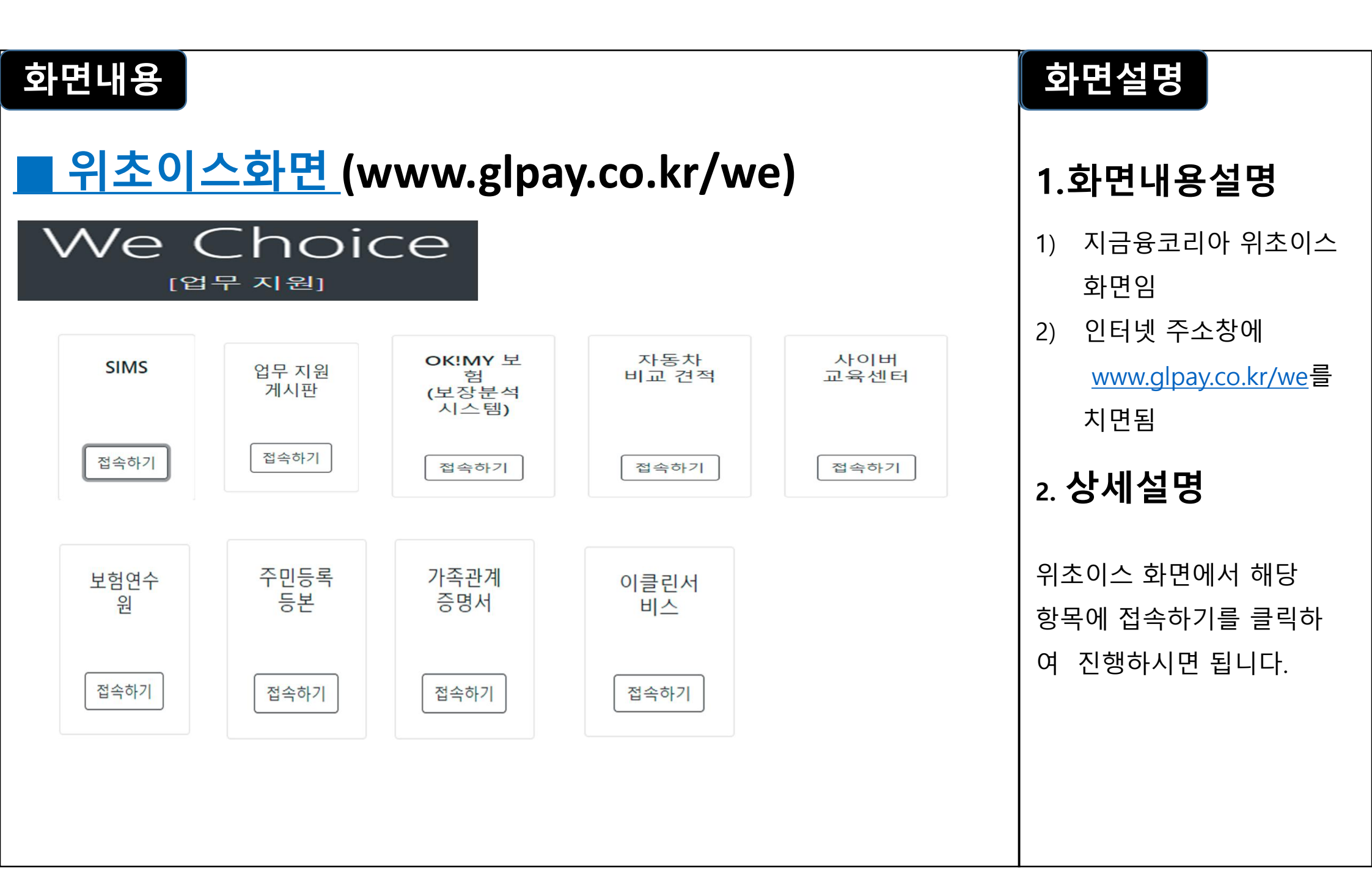

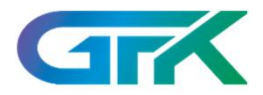

# (주)지금융코리아 Good Financial Korea Co., Ltd SIMS 에스앤피에셋 보험관리시스템

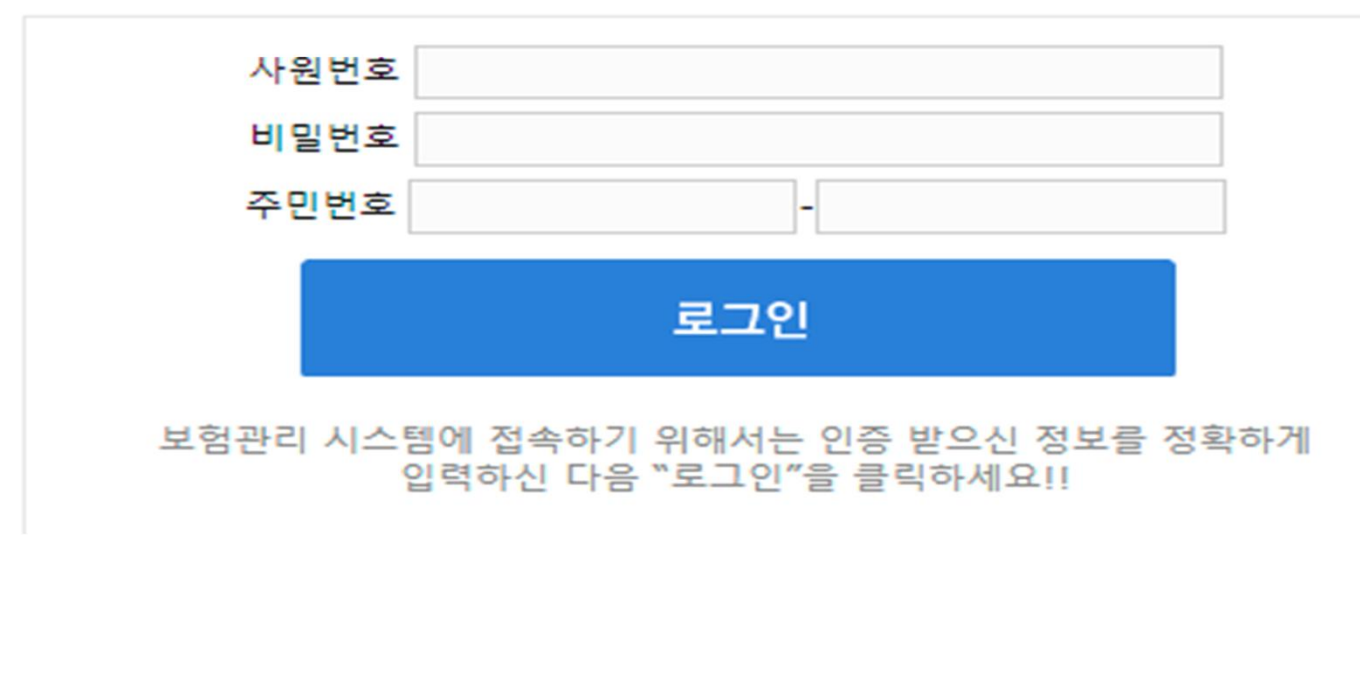

# 화면설명

#### 1.화면내용설명

- 1) 지금융코리아 SIMS 화면임
- 2) 인터넷 주소창에
  - www.sejonglife.co.kr
  - 치시면 팝업창 생성!!!

## 2. 상세설명

1) 아이디 : 사원번호와 동일 2) 비밀번호 : 최초의 비밀 번호는 1004 입니다. 로그인후 비밀번호를 반드 시 변경해 주시기 바랍니다.

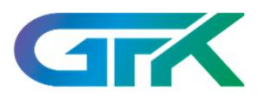

# <u>업무지원게시판</u>

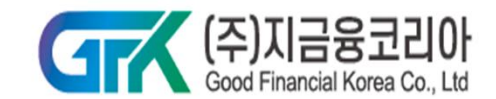

| 중시사암 🔻                      | 입무언덕 생명모험 🔻                                   | 온에모염 ▼ 교육사료철 ▼ 운입/디스크관디  | #성 ▼ 식중지식 ▼     |          |  |
|-----------------------------|-----------------------------------------------|--------------------------|-----------------|----------|--|
|                             |                                               |                          |                 |          |  |
| 지금융코리아 FC의<br>완전판매를 위한 성공공식 |                                               | 최근 등록된 게시글               | +               | ➔ 회원로그인  |  |
|                             |                                               | [교육] 2022.06.08 KDB생명 특회 | 교육              |          |  |
|                             |                                               | 6차 긴급 고용안정지원금(특수고용       | §직) 시행 관련 자료 안내 | 아이디      |  |
| 권유단계                        | • 적합성 · 적정성 원칙<br>(년형료, 보험금, 보장범위, 납입기간 등 확인) | [교육] 2022.06.07 정보미팅 및 K | (B손보            | 비민비호 로그인 |  |
|                             |                                               | ) [농협생명] 2022년 6월 영업방향(  | (GA 소식지)        | 미르민포     |  |
|                             |                                               | [ABL생명] 2022년 6월 영업방향(   | (GA 소식지)        |          |  |
|                             |                                               |                          |                 |          |  |

# 화면설명

#### 1.화면내용설명

 지금융코리아 업무지원 게시판 화면임
인터넷 주소창에 www.snpasset.com 치시면 팝업창 생성!!!
소세설명

1) 아이디 : 사원번호와 동일 2) 비밀번호 : 최초의 비밀 번호는 gfk1234 입니다. 로그인후 비밀번호를 반드 시 변경해 주시기 바랍니다.

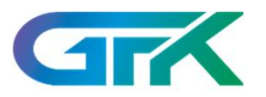

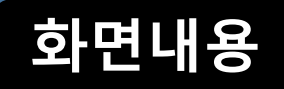

#### 보장분석 시스템에 오신것을 환영합니다!

D: 업무시스템에서 사용하는 사번(아이디)를 입력하세요.

Password: 최초 비밀번호는 아이디와 동일합니다.

Login

#### 로그인 후 비밀번호를 변경하세요

▶ 로그인, 비밀번호 찾기는 고객센터로 문의하세요

📞 고객센터:010-4796-5284

## 화면설명

#### 1.화면내용설명

OK!MY 보험 (보장분 석시스템) 초기화면임

# **2. 상세설명** 1) ID : 사원번호와 동일

2) Password : 최초의 비밀번호는 사원번호와 동일함. 로그인후 비밀 번호를 반드시 변경해 주시기 바랍니다.

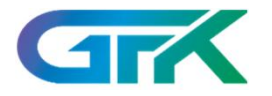

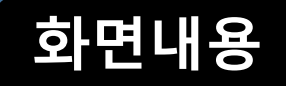

# ■ <u>자동차비교견적</u>

# **INSURANCE** BUSINESS SUPPORT SYSTEM

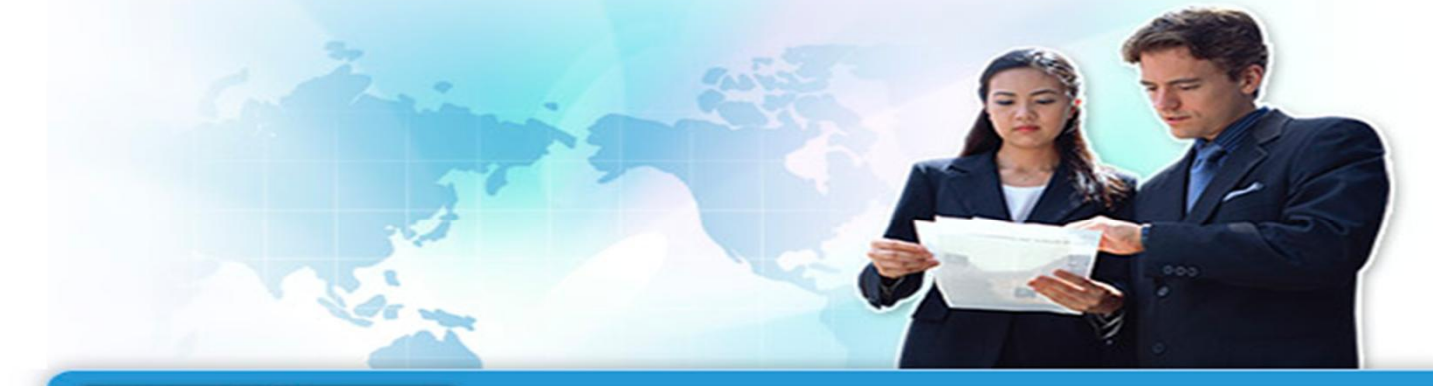

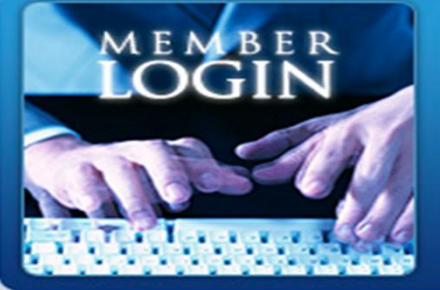

| 아이디:   |     |
|--------|-----|
| 비밀번호 : | 로그인 |

IBSS 를 이용하시려면 로그인을 먼저 하셔야 합니다.

# 화면설명

#### 1.화면내용설명

1) 자동차비교견적 화면임 2) 인터넷 주소창에 www.ibss-b.co.kr 치시면 팝업창 생성!!! 2. 상세설명 1) 아이디 : 사원번호와 동일

2) 비밀번호 : 최초의 비밀 번호는 사원번호와 동일함. 로그인후 비밀번호를 반드 시 변경해 주시기 바랍니다.

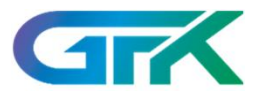

## (주)지금융코리아 사이버교육센터

#### 다양한 동영상 학습으로 수준높은 교육을 약속드립니다!

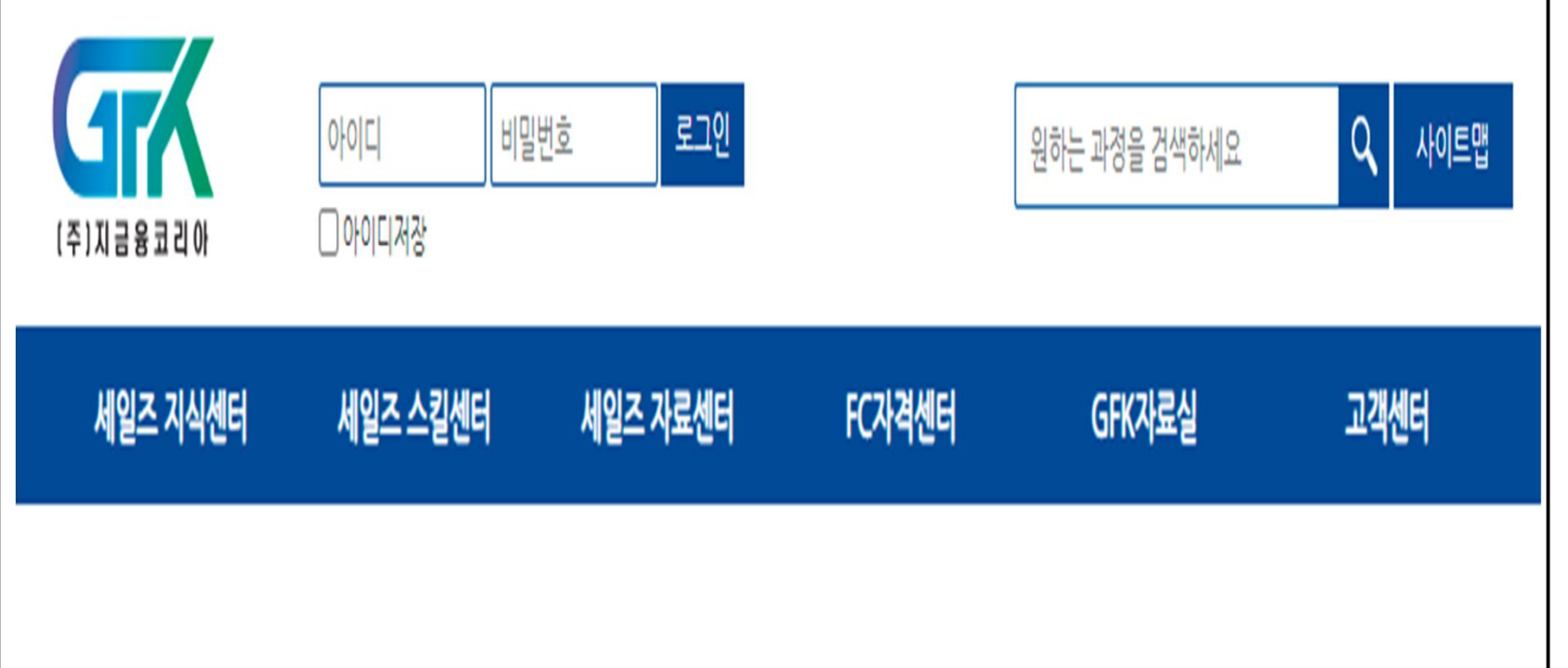

# 화면설명

#### 1.화면내용설명

지금융코리아 사이버
교육센터임
인터넷 주소창에
gfk.fnkorea.com
치시면 팝업창 생성!!!

### 2. <mark>상세</mark>설명

1) 아이디 : 사원번호와 동일 2) 비밀번호 : 최초의 비밀 번호는 사원번호와 동일함. 로그인후 비밀번호를 반드 시 변경해 주시기 바랍니다.

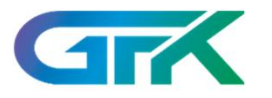

법인보험대리점 공시정보조회

 $\rightarrow$ 

#### 클린보험서비스 10 E-CLEAN INSURANCE SERVICE ୠୖୖୖୗ୲୲ ;Q; GA업무지원 보험소비자 모집종사자 보험소비자가 보험설계사의 정보 및 보험설계사 또는 개인대리점이 법인보험대리점이소속설계사 법인보험대리점 공시정보를 직접조회 본인정보를 직접 조회 정보조회 및 공시자료 입력 보험설계사 정보조회 $\rightarrow$ 본인정보조회 $\rightarrow$ 소속설계사 정보조회

# 화면설명

#### 1.화면내용설명

| 1) 이클린보험서비스화면임        |
|-----------------------|
| 2) 인터넷 주소창에           |
| www.e-cleanins.or.kr  |
| 치시면 접속됨!!!            |
| 2. 상세설명               |
| 모집종사자의 본인정보조          |
|                       |
| <b>회</b> 를 클릭하고 본인인증후 |

 $\rightarrow$ 

 $\rightarrow$ 

공시자료입력

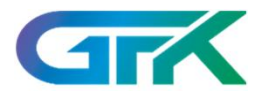